# Obrada teksta - MS Word

# Uvod u obradu teksta i opis prozora

-Word služi za **obradu** teksta

- -sufiksi datoteka:
  - docx,
  - doc (stare verzije)
  - pdf
  - xml
  - txt

# Izbornik, vrpce i alati, tipke, prikazi

# -naredbe su u:

- ≻ meniju
- vrpcama (alati)

# -miš:

- lijeva tipka (aktiviranje naredbe)
- desna tipka (izbor naredbe)

# -tipke s posebnom namjenom:

- ≻ Alt
- > Ctrl
- > Shift
- > Backspace
- Delete
- > Enter
- -**prikaz** za :
  - čitanje
  - ispis
  - ≻ web
  - strukturu
  - skicu

# -traka (vrpca) Datoteka:

- informacije
- novo
- otvaranje
- spremi
- oblik spremanja
- ispis
- zatvori
- mogućnosti

traka **Prikaz**:

•

- rad s prozorima
- zumiranja
- elementi prikaza:
  - ravnalo
  - rešetke
  - navigacijsko okno
  - način prikaza za :
    - > čitanje
    - ≻ ispis

- ≻ web
- strukturu
- > skicu

#### Rad s datotekama

-operacije s datotekama:

- dobivanje informacija o datoteci
- stvaranje nove datoteke
- otvaranje postojeće datoteke
- spremanje u postojeću datoteku (ažuriranje)
- promjena oblika spremanja (promjena vrste i/ili naziva datoteke)
- ispis datoteke
- zatvaranje datoteke
- podešavanje dodatnih mogućnosti pri radu s datotekama

#### Uređivanje teksta

#### -uređivanje teksta uključuje:

- označavanje
- dodavanje
- brisanje
- kopiranje/ljepljenje ( upotrebu međuspremnika)
- premještanje
- pretraživanje
- zamjenjivanje

#### Oblikovanje teksta

#### -promjene:

- **pisma** (fonta):
  - vrsta fonta
  - > stil (običan, *kurziv*, **podebljano**, *podebljano kurziv*)
  - veličina: 11, 12, 14, 16
  - ≻ boja
  - > potcrtavanje
  - efekti
- velika/mala slova
- isticanje teksta (marker)
- čišćenje oblikovanja
- prenositelj oblikovanja

#### Oblikovanje odlomaka i stranica

# -oblikovanje **odlomka**:

- poravnanja:
  - ➢ lijevo
  - ➢ desno
  - sredina
  - obostrano
- prored
- razmak odlomaka
- grafičke oznake

- numeriranje
- višerazinski popis
- uvlake
- sortiranje
- nevidljivi znakovi
- sjenčanje
- obrubi

-oblikovanje **stranice**:

- veličina (A4)
- margine:
  - ➢ gore
  - > dolje
  - desno
  - lijevo
- usmjerenje:
  - okomito
  - vodoravno
- razmještaj
- efekti
- pozadina stranice:
  - vodeni žig
  - boja stranice
  - obrubi stranice

#### Umetanje jednostavnih objekata

to su:

- stranica:
  - naslovna
  - prazna
  - > prijelom
- ilustracija:
  - ≻ slika
  - > oblici
  - SmartArt
- zaglavlje
- podnožje
- broj stranice
- hiperveza (link)
- knjižna oznaka (bookmark)
- komentar
- tekstni okvir
- wordart
- stupac
- brojevi redaka
- rastavljanje riječi

## Umetanje složenijih objekata

-služe za obogaćivanje dokumenata grafičkim sadržajem

-razlikujemo:

- slike (pictures)
- isječke crteža (cliparts)
- crteže (drawings)
- ostale objekte

## -grafički objekti u Wordu su:

- > slike:
  - s računala
  - s interneta (isječci crteža cliparts)
- oblici (geometrijski i sl.)
- SmartArt (dijagrami i sl.)
- > grafikoni
- snimke sa zaslona
- tekstni okviri

## -operacije s grafičkim objektima:

- umetanje
- označavanje
- brisanje
- ➢ premještanje
- kopiranje
- oblikovanje
- > grupiranje
- promjena plana (ispred/iza)

#### oblikovanje čine:

- > ispuna:
  - bez boje
  - gusta ispuna (puna boja):
    - boje teme
    - standardne boje
    - više boja:
      - standardno
      - prilagođeno
  - ispuna s prijelazom (tonski prijelaz)
  - slikovna ili tekstna ispuna
  - ispuna s uzorkom
- crta (kontura, rub objekta):
  - vrsta

- debljina
- 🔹 boja
- efekti oblika:
  - sjena
  - ✤ odraz (refleksija)
  - meki rubovi
  - ✤ 3D oblik
  - 3D zakretanje
- ➤ sidrenje
- mogućnosti rasporeda:
  - položaj:
    - vodoravno:
      - apsolutno
      - relativno (u odnosu na nešto)
    - \rm 4 okomito:
      - apsolutno
      - relativno (u odnosu na nešto)
  - veličina:
    - \rm 4 visina
    - </u> širina
    - zakretanje
    - \rm </u> skaliranje
  - prelamanje teksta:
    - stil prelamanja:
      - u retku s tekstom
      - zbijeno
      - kvadrat
      - kroz
      - vrh i dno
      - ispred teksta
      - iza teksta
    - prelamanje teksta
    - \rm udaljenost od teksta

#### Pisanje formula i matematičkih izraza

#### -ubacivanje **simbola**:

- latiničnih
- ćiričnih
- grčkih
- valuta
- matematičkih operacija
- strelica
- oblika

## formule i izrazi:

- ugrađeni
- vlastiti

## -ubacivanje:

- simbola
- razlomaka
- indeksa/eksponenta
- korijena
- funkcija
- zagrada

# <mark>Izrada i oblikovanje tablica</mark>

-tablica služi za lakše i preglednije oblikovanje sadržaja dokumenta

-tablicu čine:

- ćelije (engl. cells)
- reci (engl. rows)
- stupci (engl. columns)

-operacije s tablicama:

- označavanje:
  - ≻ ćelija
  - redaka
  - stupaca
  - cijele tablice
- umetanje:
  - > tablice:
    - fiksne širine stupaca
    - prilagođene prozoru
    - prilagođene sadržaju
  - ćelija
  - redaka (ispod/iznad trenutnog)
  - stupaca (desno/lijevo od trenutnog)
- brisanje (sadržaja ćelije i/ili ćelija):
  - ≻ ćelija
  - redaka
  - stupaca
  - cijele tablice
- premještanje sadržaja
- kopiranje sadržaja
- spajanje ćelija
- dijeljenje (razdvajanje) spojenih ćelija
- poravnanje:

- > tablica (okvira):
  - lijevo
  - ✤ desno
  - ✤ sredina
- > sadržaja tablice:
  - ✤ po horizontali:
    - ✓ lijevo
    - ✓ desno
    - ✓ sredina
    - ✓ obostrano
  - po vertikali:
    - ✓ gore
    - ✓ sredina
    - ✓ dolje
- jednolika raspodjela:
  - ✓ redaka
  - ✓ stupaca
- biranje **smjera teksta**:
  - vodoravno
  - > okomito:
    - prema gore
    - prema dolje
- definiranje margina ćelija
- sortiranje sadržaja
- pretvaranja:
  - teksta u tablicu
  - tablice u tekst
- izbor izgleda obruba
- sjenčanje ćelija

## Stilovi, teme, predlošci, jezična provjera

#### Stil

-čini ga skup značajki oblikovanja primjenjivih na:

- ➤ tekst
- > tablice
- ➢ popise (liste)

-stil omogućuje brzu promjenu cijele grupe oblikovanja u dokumentu

#### -operacije sa stilovima:

- stvaranje (novi stil)
- > provjera
- > upravljanje:

- ✤ uređivanje
- postavljanje zadanih vrijednosti
- uklanjanje
- čišćenje
- podešavanje svojstava (mogućnosti)

## Tema

-to je skup postavki oblikovanja koji u dokumentu definira:

- skup boja
- skup fontova:
  - naslova
  - sadržaja
- skup efekata

-definira izgled svih dokumenata stvorenih u Office grupi programa

#### -operacije s temama:

- > primjena
- prilagodba:
  - boja
  - fontova
  - ✤ odabir skupa efekata
- > spremanje

## Predložak (template)

-to je skup podešenih uzoraka za brzo stvaranje kompletnog izgleda dokumenta

-predlošci su:

- ugrađeni (instalirani u Wordu)
- korisnički:
  - vlastiti
  - preuzet s web-mjesta:
    - 4 Office Online
    - sa ostalih web-mjesta

-sufiks datoteke s predloškom je \*. dotx

#### Jezična provjera

-omogućuje provjeru gramatike i pravopisa odabranog jezika

-podešava se u traci Datoteka, naredba Mogućnosti, stavka Jezična provjera

-grupe podešavanja:

- samoispravak
- > samooblikovanje
- > samooblikovanje pri upisivanju

## <mark>Cirkularna pisma</mark>

-služe za slanje pisma istog sadržaja na adrese više osoba

-stvaramo ih upotrebom:

- predloška (tekst pisma)
- baze (podaci o primatelju)

-češća **polja** iz baze kojima se pismo prilagođava primatelju:

- ≻ ime
- ➢ prezime
- adresa
- > telefon
- e-mail
- oslovljavanje (gospodin/gospođa i sl.)

-vrste objekata za cirkularna pisma:

- > pisma:
  - ✤ tekst
  - ✤ omotnica
  - natpis (naljepnica)
- > poruke elektroničke pošte

-koraci u upotrebi Čarobnjaka za cirkularna pisma:

- izbor vrste dokumenta:
  - ✤ pismo
  - poruka elektroničke pošte
  - omotnica
  - naljepnica
- odabir polaznog dokumenta:
  - trenutni
  - postojeći
- odabir primatelja:
  - postojeći popis
  - iz Outlookovih kontakata
  - unos novog popisa
- umetanje željenih polja na izabranoj lokaciji u pismu
- kreiranje naljepnica
- pretpregled naljepnica

✤ završavanje spajanja